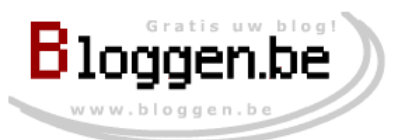

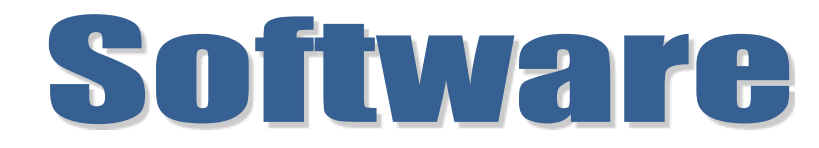

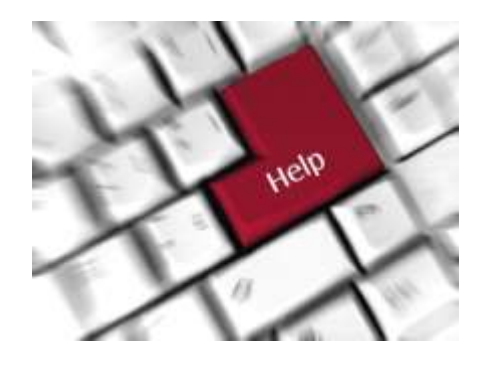

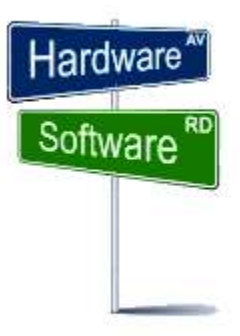

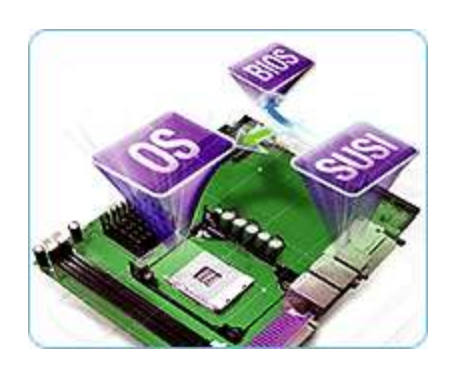

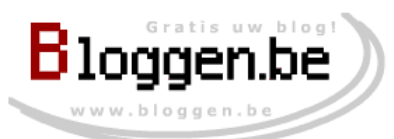

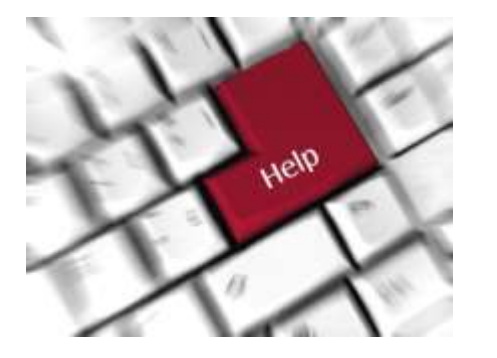

- Download Crystal Disk Info
- Installatie

- Uitvoering
- Controle

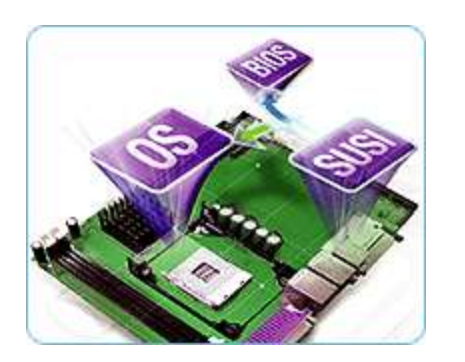

Conclusie

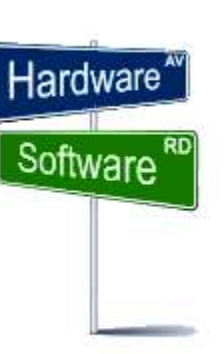

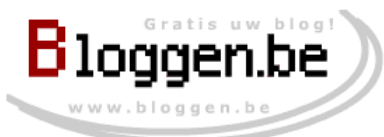

>Download

### **Harde Schijf Controle**

#### Google Zoeken

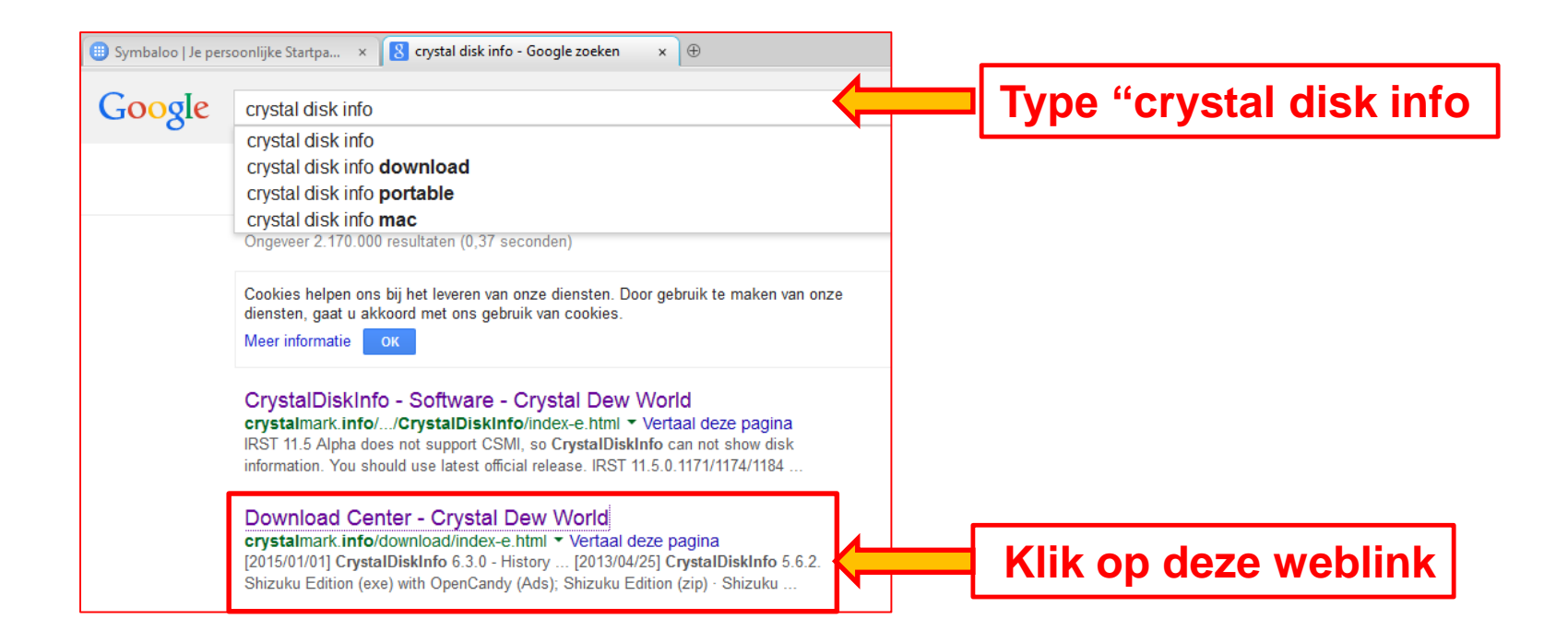

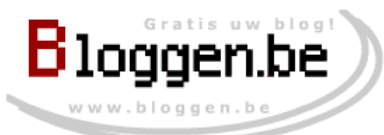

#### Download

| Sponsored Link                                                                                |            |               |                     |                     |     |               |  |
|-----------------------------------------------------------------------------------------------|------------|---------------|---------------------|---------------------|-----|---------------|--|
| [2015/01/01] CrystalDiskInfo 6.3.0 - Hi                                                       | story      |               |                     |                     | 220 |               |  |
| Edition                                                                                       | Themes     | HiDPI<br>250% | Installer<br>w/ Ads | Portable<br>w/o Ads |     |               |  |
| Standard Edition                                                                              | 3          | 0             | 2.9 MB              | 1.7                 |     | 1 Klik hierop |  |
| Shizuku Edition [Simple&Update]<br>Shizuku Edition [Full]                                     | 9          | × •           | 11 MB<br>69 MB      | 11 ME<br>52 MB      |     |               |  |
| Shizuku Edition [Ultimate]                                                                    | 9          | 0             | 160 MB              | 120 MB              |     |               |  |
| 64bit exe files for Standard/Shizuku Edition<br>*Please copy these files to installed folder. | -          | -             | -                   | 2.8 MB              |     |               |  |
| Message Alert Tone Pack (Arrange Ver.)                                                        | -          | -             | -                   | 0.6 MB              |     |               |  |
| Source Code for VS2013+VS2008                                                                 | -          | -             | -                   | 0.5 MB              |     |               |  |
| Manual / History / Download /                                                                 | Review / F | Report        |                     |                     |     |               |  |

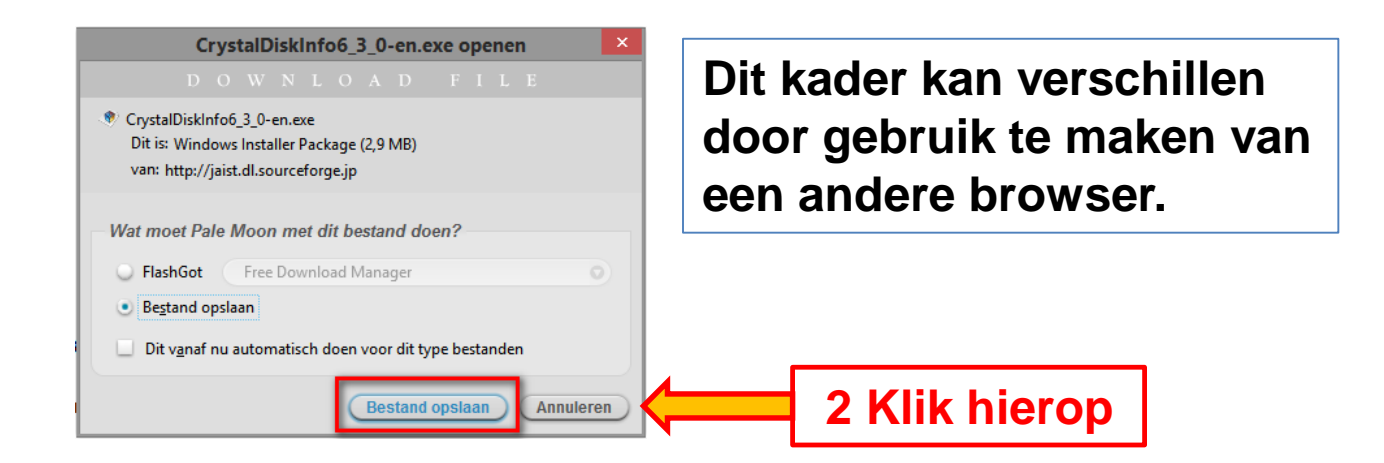

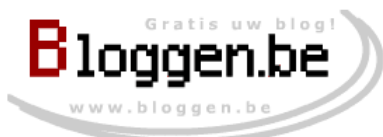

#### ≻Download

| 1. (                                                                                        | Controle: map <u>Downloads</u> |
|---------------------------------------------------------------------------------------------|--------------------------------|
| Voer een na     m voor het bestand       ⓒ ⊙ マ ↑ ↓ Deze pc → Downloads     ∨ ♂ Zoel         | ten in Downloads               |
| Bestandsnaam: CrystalDiskInfo6_3_0-en.exe<br>Opslaan als: Windows Installer Package (*.exe) | <b>~</b>                       |
| 😨 Door mappen bladeren                                                                      | Opslaan Annuleren              |
|                                                                                             | 2. Klik op Opslaan             |

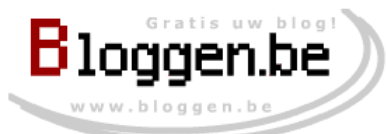

≻Installatie

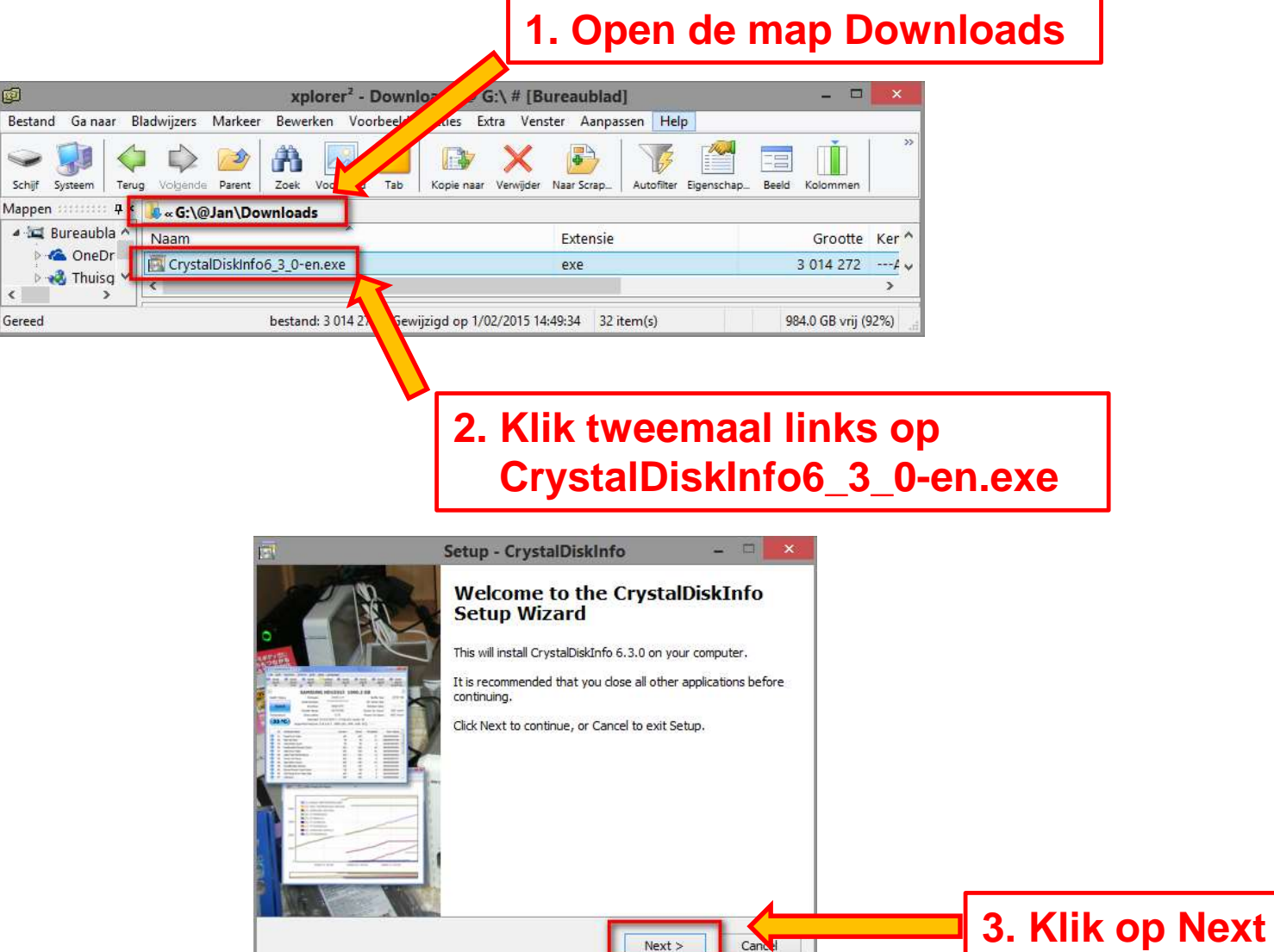

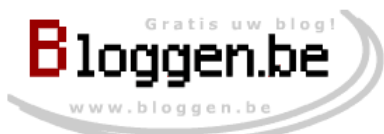

#### ≻Installatie

| 🗟 Setup - CrystalDiskInfo 🛛 – 🗖 🔀                                                                                                    | 💽 Setup - CrystalDiskInfo – 🗆 💌                                                                                  |
|----------------------------------------------------------------------------------------------------|----------------------------------------------------------------------------------------------------|
| License Agreement Please read the following important information before continuing.                                                                                                    | Select Additional Tasks Which additional tasks should be performed?                                              |
| Please read the following License Agreement. You must accept the terms of this<br>agreement before continuing with the installation.                                                                                                    | Select the additional tasks you would like Setup to perform while installing<br>CrystalDiskInfo, then dick Next. |
| A. CrystalDiskInfo - Simplified BSD License<br>B. OpenCandy End User License Agreement                                                                                                    | Additional icons:                                                                                                |
| A. CrystalDiskInfo - Simplified BSD License                                                                                                    |                                                                                                    |
| Copyright (c) 2008-2015 hiyohiyo. All rights reserved.<br>Redistribution and use in source and binary forms, with or without modification,<br>are permitted provided that the following conditions are met:<br>I accept the agreement<br>I do not accept the agreement<br>Cryst House for 6:2:0<br><br><br><br><br><br><br><br><br><br><br><br><br><br><br><br><br><br><br><br><br><br><br><br><br><br><br><br><br> | CrystalDiskInfo 6.3.0                                                                                            |
| 2. Klik op Next                                                                                                    | 3. Klik op Next                                                                                                  |
| 1. Klik op "I accept the agre                                                                                                    | ement"                                                                                                    |

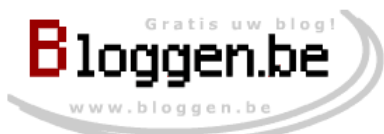

#### ≻Installatie

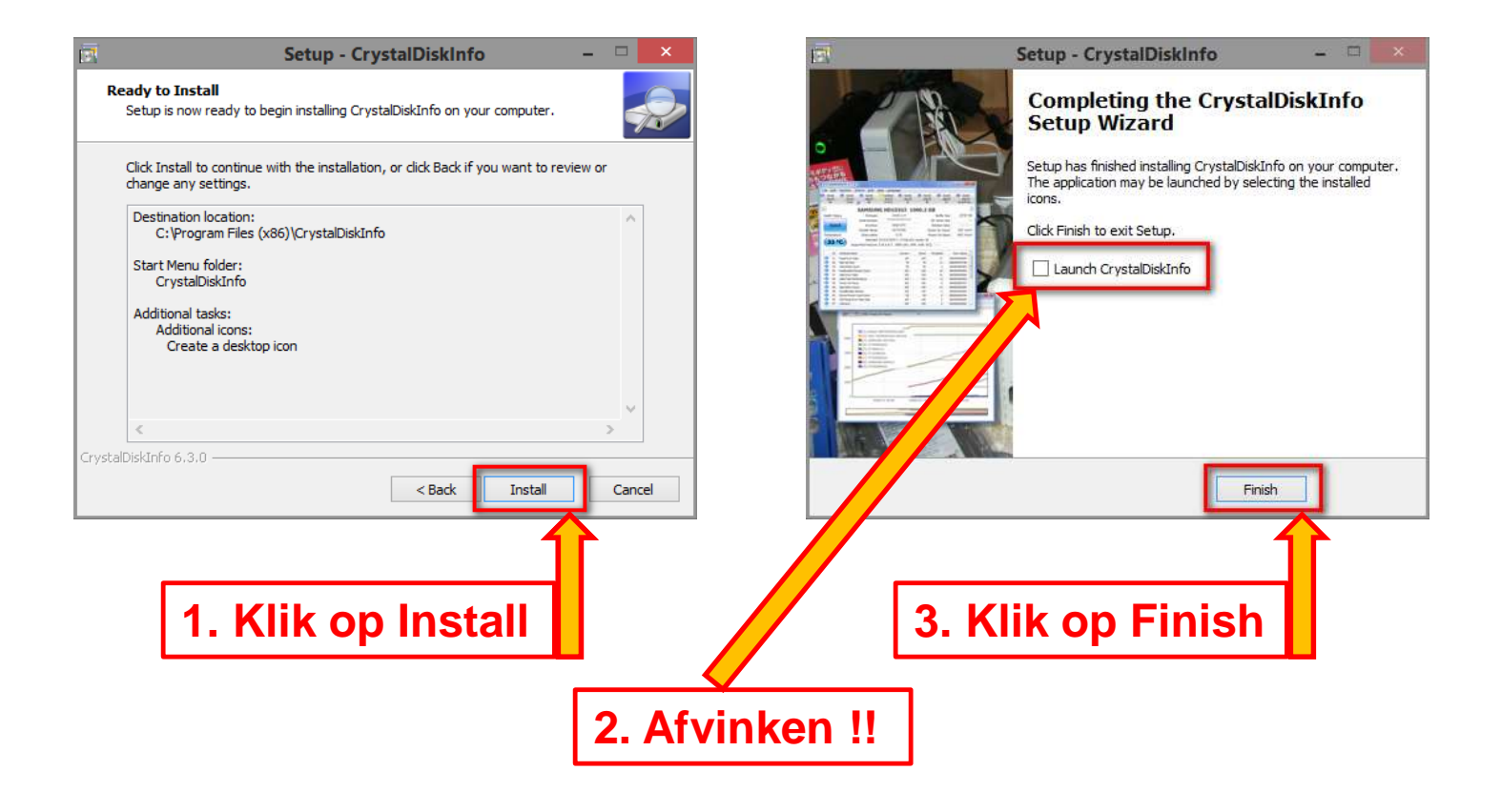

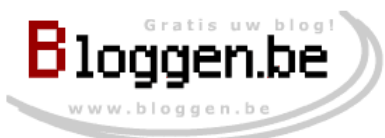

**2** x

## Harde Schijf Controle

### ➢Uitvoering

|                | <u> </u>                                                             | CrystalDiskInfo 6.3.0 - |                                         |                |              | 1 |
|----------------|----------------------------------------------------------------------|-------------------------|-----------------------------------------|----------------|--------------|---|
| -              | Pertand Pewerken Functio Thema Schijf<br>Goed<br>40 °C<br>Disk<br>F: | Help Teel (Lenguege     |                                         |                |              |   |
| rystalDiskInfo | ST2000DM                                                             | 001-1CH164              | 2000,                                   | 3 GB           |              |   |
|                | Gezondheidstoest. Firmware CO                                        | 27                      | <u> </u>                                |                |              |   |
|                | Carionummar 71                                                       |                         |                                         |                |              |   |
|                | Goed                                                                 | E4LBOP                  |                                         |                |              |   |
| 1              | Interface Se                                                         | rial ATA                | Omwe                                    | entelingssnelh | eid 7200 RPM | 3 |
| _              | Transfer-modus SA                                                    | TA/600   SATA/600       |                                         | Inschakeling   | en 605 keer  |   |
|                | Temperatuur Schijfletter                                             |                         |                                         | Bedrijfsur     | en 5103 uren |   |
|                | Standaard AG                                                         | S-2   ACS-3 Revision 3  | b                                       |                |              |   |
|                | 40 °C                                                                | MART APM NCO            | +++++++++++++++++++++++++++++++++++++++ |                |              |   |
| ks kiikken     | Eigenschappen Si                                                     | nantini, arni, neg      |                                         |                |              |   |
|                | ID Kenmerk                                                           | Huidig                  | Slechtste                               | Drempel        | Raw-waarden  |   |
|                | 01 Read Error Rate                                                   | 116                     | 99                                      | 6              | 000006496E10 |   |
|                | 03 Spin-Up Time                                                      | 96                      | 95                                      | 0              | 00000000000  |   |
|                | 04 Start/Stop Count                                                  | 100                     | 100                                     | 20             | 0000000025D  |   |
|                | 05 Reallocated Sectors Count                                         | 100                     | 100                                     | 10             | 00000000000  |   |
|                | 07 Seek Error Rate                                                   | 73                      | 55                                      | 30             | 0003043F68E8 |   |
|                | 09 Power-On Hours                                                    | 95                      | 95                                      | 0              | 000000013EF  |   |
|                | 0A Spin Retry Count                                                  | 100                     | 100                                     | 97             | 00000000000  |   |
|                | 0C Power Cycle Count                                                 | 100                     | 100                                     | 20             | 0000000025D  |   |
|                | 🔵 B7 Bedrijfsspecificatie                                            | 100                     | 100                                     | 0              | 00000000000  |   |
|                | B8 End-to-End Error                                                  | 100                     | 100                                     | 99             | 00000000000  |   |
|                | BB Reported Uncorrectable Errors                                     | 100                     | 100                                     | 0              | 00000000000  |   |
|                | BC Command Timeout                                                   | 100                     | 100                                     | 0              | 00000000000  |   |
|                | BD High Fly Writes                                                   | 91                      | 91                                      | 0              | 00000000009  |   |
|                | BE Airflow Temperature                                               | 60                      | 41                                      | 45             | 005228120028 |   |
|                | BF G-Sense Error Rate                                                | 100                     | 100                                     | 0              | 00000000000  |   |
|                | C0 Power-off Retract Count                                           | 100                     | 100                                     | 0              | 00000000025  |   |
|                | C1 Load/Unload Cycle Count                                           | 86                      | 86                                      | 0              | 00000007514  |   |
|                | C2 Temperature                                                       | 40                      | 59                                      | 0              | 000A0000028  |   |
|                | C5 Current Pending Sector Count                                      | 100                     | 100                                     | 0              | 00000000000  |   |
|                | C6 Uncorrectable Sector Count                                        | 100                     | 100                                     | 0              | 00000000000  |   |
|                | C7 UltraDMA CRC Error Count                                          | 200                     | 200                                     | 0              | 00000000000  |   |
|                | F0 Head Flying Hours                                                 | 100                     | 253                                     | 0              | 5178000013A8 |   |
|                | F1 Total Host Writes                                                 | 100                     | 253                                     | 0              | 00025961BA24 |   |
|                | E2 Total Host Reads                                                  | 100                     | 252                                     | 0              | 000550022005 |   |

- . Het aantal blauwe bolletjes bepaald het aantal disks.
- 2. Controleer temperatuur lager dan 50°: OK
- Gezondheidstoestand: indien niet blauw dan is er een probleem. Controle van de disk is nu een noodzaak.

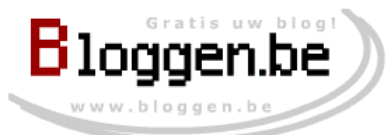

### ≻Uitvoering

| 2  | CrystalDiskInfo 6.3.0 ×                                                                |       |                               |             |                |         |                |                                         |  |  |
|----|----------------------------------------------------------------------------------------|-------|-------------------------------|-------------|----------------|---------|----------------|-----------------------------------------|--|--|
|    | Restand Rewerken Functio Thema Schijf Holp Taal (Language)<br>Goed Goed<br>40 ec 43 ec |       |                               |             |                |         |                |                                         |  |  |
|    | 40 °C 43 °C<br>Disk F:                                                                 |       |                               |             |                |         |                |                                         |  |  |
| ľ  | ST2000DM001-1CH164 2000,3 GB                                                           |       |                               |             |                |         |                |                                         |  |  |
| G  | iezor                                                                                  | ndhei | dstoest. Firmware             | CC27        |                |         |                |                                         |  |  |
| Г  |                                                                                        |       | Serienummer                   | 71F4LBGP    |                |         |                |                                         |  |  |
|    | (                                                                                      | Goe   | d Interface                   | Serial ATA  |                |         | nwentelinassne | lheid 7200 RPM                          |  |  |
| 1  |                                                                                        |       | Transfor modus                | CATA/600 L  | CATA/600       |         | Inechakoli     | ngon 605 koor                           |  |  |
| 17 | 27                                                                                     |       | Transfer-modus                | 5ATA/000    | 5ATA/000       |         | Inschaken      | ligen 005 keel                          |  |  |
| Ľ  | Ten                                                                                    | npera | tuur Schijfletter             |             |                |         | Bedrijts       | suren 5103 uren                         |  |  |
| (  | 4                                                                                      | 0     | Standaard                     | ACS-2   ACS | 5-3 Revision 3 | Bb      |                |                                         |  |  |
|    | -                                                                                      |       | Eigenschappen                 | S.M.A.R.T., | APM, NCQ       |         |                |                                         |  |  |
| Γ  |                                                                                        | ID    | Kenmerk                       |             | Huidia         | Slechts | e Dremnel      | Raw-waarden                             |  |  |
|    |                                                                                        | 01    | Read Error Rate               |             | 116            | Siechis | 0 6            | 000006496E10                            |  |  |
|    |                                                                                        | 03    | Spin-Up Time                  |             | 96             | 9       | 5 0            | 000000490210                            |  |  |
|    | ŏ                                                                                      | 04    | Start/Stop Count              |             | 100            | 10      | 0 20           | 00000000025D                            |  |  |
|    | ŏ                                                                                      | 05    | Reallocated Sectors Count     |             | 100            | 10      | 0 10           | 000000000000                            |  |  |
|    | ŏ                                                                                      | 07    | Seek Error Rate               |             | 73             | 5       | 5 30           | 0003043F68E8                            |  |  |
|    | ŏ                                                                                      | 09    | Power-On Hours                |             | 95             | 9       | 5 0            | 000000013EF                             |  |  |
|    |                                                                                        | 0A    | Spin Retry Count              |             | 100            | 10      | 0 97           | 000000000000                            |  |  |
|    |                                                                                        | 0C    | Power Cycle Count             |             | 100            | 10      | 0 20           | 0000000025D                             |  |  |
|    |                                                                                        | B7    | Bedrijfsspecificatie          |             | 100            | 10      | 0 0            | 000000000000                            |  |  |
|    |                                                                                        | B8    | End-to-End Error              |             | 100            | 10      | 0 99           | 000000000000                            |  |  |
|    |                                                                                        | BB    | Reported Uncorrectable Errors |             | 100            | 10      | 0 0            | 000000000000                            |  |  |
|    |                                                                                        | BC    | Command Timeout               |             | 100            | 10      | 0 0            | 000000000000                            |  |  |
|    |                                                                                        | BD    | High Fly Writes               |             | 91             | 9       | 1 0            | 00000000009                             |  |  |
|    |                                                                                        | BE    | Airflow Temperature           |             | 60             | 4       | 1 45           | 005228120028                            |  |  |
|    |                                                                                        | BF    | G-Sense Error Rate            |             | 100            | 10      | 0 0            | 000000000000                            |  |  |
|    |                                                                                        | C0    | Power-off Retract Count       |             | 100            | 10      | 0 0            | 00000000025                             |  |  |
|    |                                                                                        | C1    | Load/Unload Cycle Count       |             | 86             | 8       | 6 0            | 00000007514                             |  |  |
|    |                                                                                        | C2    | Temperature                   |             | 40             | 5       | 9 0            | 000A00000028                            |  |  |
|    | C5 Current Pending Sector Count                                                        |       |                               |             | 100            | 10      | 0 0            | 000000000000000000000000000000000000000 |  |  |
|    |                                                                                        | 9     | Uncorrectable Sector Count    |             | 100            | 10      | 0 0            | 000000000000000000000000000000000000000 |  |  |
|    |                                                                                        | EO    | Head Elving Hours             |             | 100            | 25      | 3 0            | 517800001348                            |  |  |
|    |                                                                                        | F1    | Total Host Writes             |             | 100            | 25      | 3 0            | 00025961BA24                            |  |  |
|    | ŏ                                                                                      | F2    | Total Host Reads              |             | 100            | 25      | 3 0            | 00055883288F                            |  |  |

Alle waarden hier zijn de SMART statistieken. Indien alle bolletjes blauw zien is de disk in prima conditie.

Indien een andere kleur wordt weergegeven dan is het nodig om de disk te controleren.

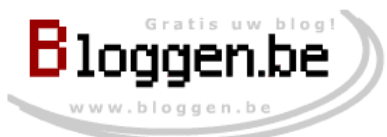

10

#### >Uitvoering

Indien meerdere disks: klik op het pijltje naar rechts

| <u>.</u>       |             | C                            | rystalDiskInfo 6.3      | .0        |                 |                                         |
|----------------|-------------|------------------------------|-------------------------|-----------|-----------------|-----------------------------------------|
| Postar         | -           | Karkan Functia Thoma Schijf  | Help Taal (Language     | )         |                 |                                         |
| Go<br>Go<br>Go | oed<br>) °C | Goed<br>43 °C                |                         |           |                 |                                         |
| Dis            | sk          | F:                           |                         |           |                 |                                         |
|                |             | ST2000DM                     | 001-1CH164              | 1 2000,   | 3 GB            |                                         |
| Gezoi          | ndhei       | dstoest; Firmware C          | 27                      | <u> </u>  |                 |                                         |
| ////           |             | Serienummer Z1               | E4LBGP                  |           |                 |                                         |
| (              | Goe         | d Interface Se               | erial ATA               | Omwe      | entelinassnelhe | id 7200 RPM                             |
|                |             | Transfer-modus S/            | TA/600   SATA/600       |           | Inschakeling    | en 605 keer                             |
| Tor            | mnor        | stuur Schiiflattar           | 11,000   3,11,000       |           | Rodriifeur      | on 5102 uron                            |
| Ter            | inper       | Schijhetter                  |                         |           | Beurijisur      | en 5105 uren                            |
| 4              | 10          | C Standaard Ad               | .S-2   ACS-3 Revision 3 | D         |                 |                                         |
| $\geq$         |             | Eigenschappen S.             | M.A.R.T., APM, NCQ      |           |                 |                                         |
| _              | ID          | Kenmerk                      | Huidig                  | Slechtste | Drempel         | Raw-waarden                             |
|                | 01          | Read Error Rate              | 116                     | 99        | 6               | 000006496E10                            |
|                | 03          | Spin-Up Time                 | 96                      | 95        | 0               | 00000000000                             |
|                | 04          | Start/Stop Count             | 100                     | 100       | 20              | 0000000025D                             |
|                | 05          | Reallocated Sectors Count    | 100                     | 100       | 10              | 000000000000                            |
|                | 07          | Seek Error Rate              | 73                      | 55        | 30              | 0003043F68E8                            |
|                | 09          | Power-On Hours               | 95                      | 95        | 0               | 000000013EF                             |
|                | 0A          | Spin Retry Count             | 100                     | 100       | 97              | 000000000000                            |
|                | 00          | Power Cycle Count            | 100                     | 100       | 20              | 0000000025D                             |
|                | B7          | Bedrijtsspecificatie         | 100                     | 100       | 0               | 000000000000                            |
|                | 88          | End-to-End Error             | 100                     | 100       | 99              | 000000000000                            |
|                | DD<br>DC    | Command Timeout              | 100                     | 100       | 0               | 000000000000000000000000000000000000000 |
|                | BD          | High Ely Writes              | 01                      | 01        | 0               | 000000000000                            |
| ă              | RE          | Airflow Temperature          | 60                      | 41        | 45              | 005228120028                            |
| ŏ              | BF          | G-Sense Error Rate           | 100                     | 100       | 0               | 000000000000                            |
| ŏ              | CO          | Power-off Retract Count      | 100                     | 100       | 0               | 00000000025                             |
| ŏ              | C1          | Load/Unload Cycle Count      | 86                      | 86        | 0               | 00000007514                             |
| õ              | C2          | Temperature                  | 40                      | 59        | 0               | 000A0000028                             |
| õ              | C5          | Current Pending Sector Count | 100                     | 100       | 0               | 000000000000                            |
| ŏ              | C6          | Uncorrectable Sector Count   | 100                     | 100       | 0               | 000000000000                            |
| Õ              | C7          | UltraDMA CRC Error Count     | 200                     | 200       | 0               | 000000000000                            |
|                | F0          | Head Flying Hours            | 100                     | 253       | 0               | 5178000013A8                            |
|                | F1          | Total Host Writes            | 100                     | 253       | 0               | 00025961BA24                            |
|                | F2          | Total Host Reads             | 100                     | 253       | 0               | 00055883288F                            |

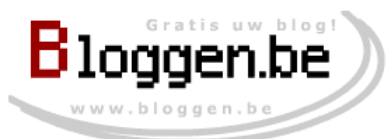

#### 11

#### ≻Controle

Controle van een disk met problemen

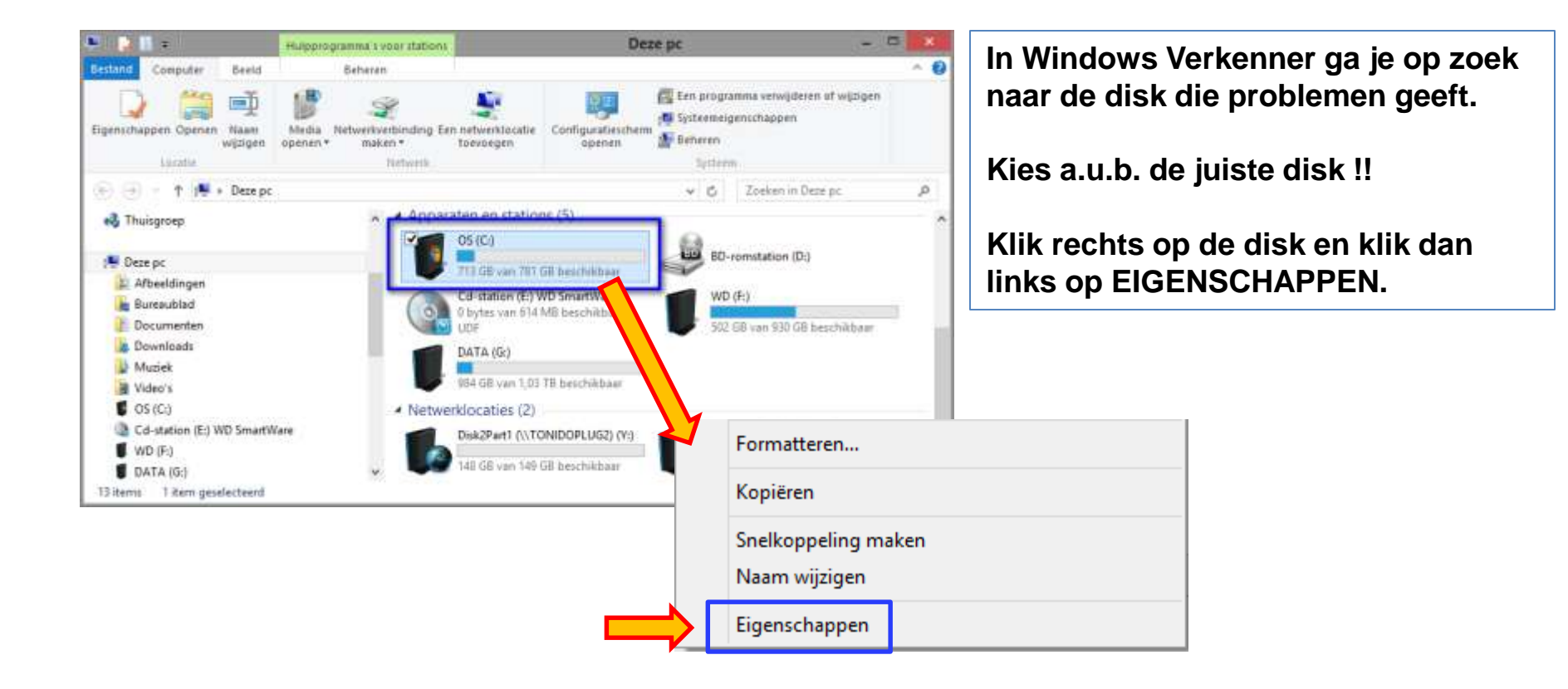

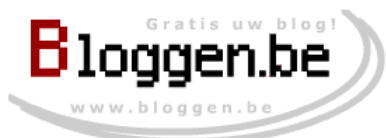

#### ≻Controle

Controle van een disk met problemen

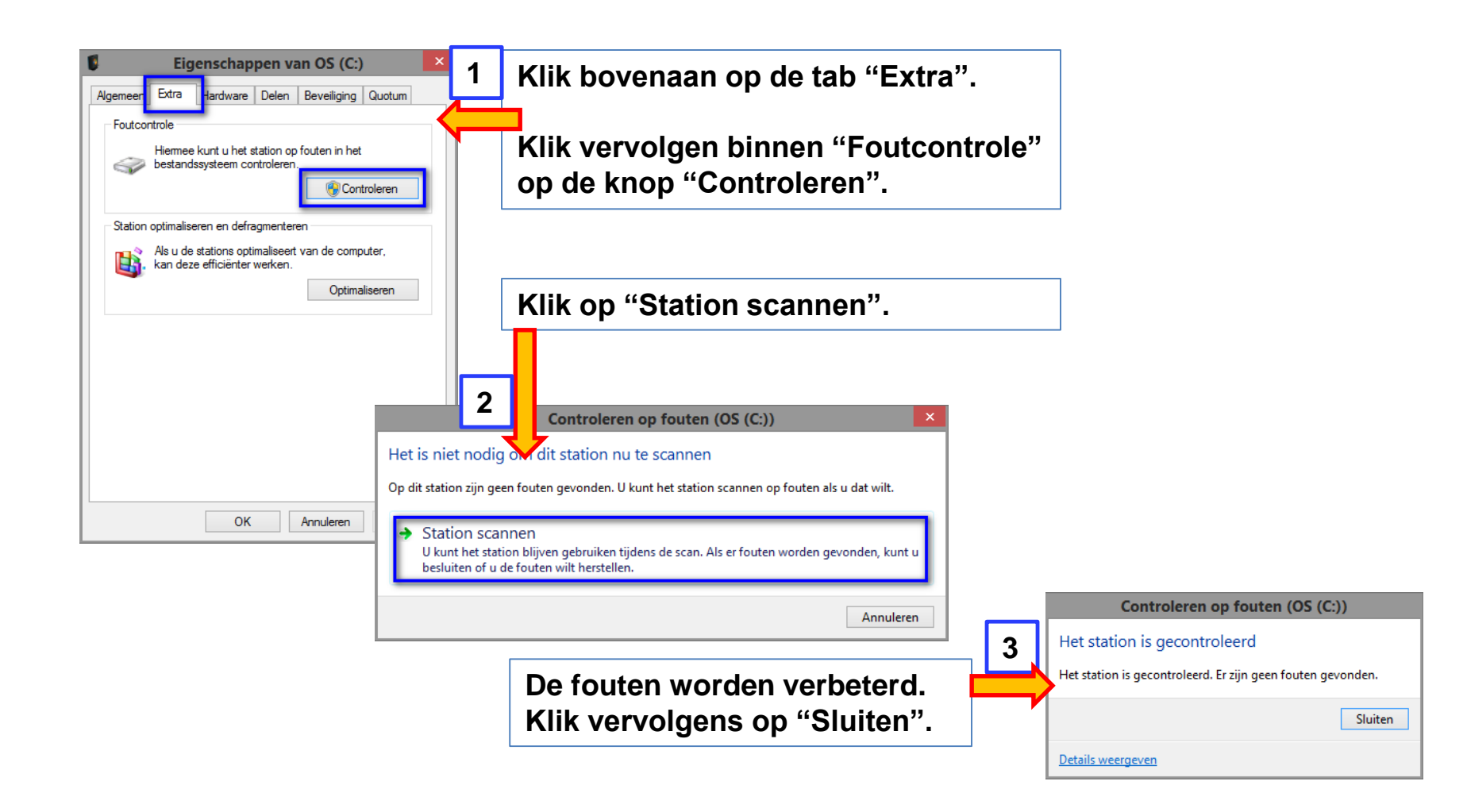

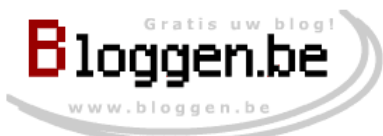

#### ≻Conclusie

| 🗟 CrystalDiskInfo 6.3.0 – 🗆 🗙                              |                                 |                               |              |                |           |                 |                                         |  |  |
|------------------------------------------------------------|---------------------------------|-------------------------------|--------------|----------------|-----------|-----------------|-----------------------------------------|--|--|
| Postand Powerkon Functio Thoma Schijf Holp Taal (Language) |                                 |                               |              |                |           |                 |                                         |  |  |
| 40 °C 43 °C                                                |                                 |                               |              |                |           |                 |                                         |  |  |
|                                                            | Disk F:                         |                               |              |                |           |                 |                                         |  |  |
|                                                            | ST2000DM001-1CH164 2000,3 GB    |                               |              |                |           |                 |                                         |  |  |
| Gezo                                                       | Gezondheidstoest. Firmware CC27 |                               |              |                |           |                 |                                         |  |  |
|                                                            |                                 | Serienummer                   | Z1E4LBGP     |                |           | · · · · · · · · |                                         |  |  |
|                                                            | Goe                             | ed Interface                  | Serial ATA   |                | Omw       | entelinassnelhe | id 7200 RPM                             |  |  |
|                                                            |                                 | Transfer-modus                | SATA/600     | SATA/600       |           | Inschakeling    | en 605 keer                             |  |  |
| То                                                         | mnor                            | atuur Schiiflattar            | SATAJOGOT    | SHTH           |           | Rodriifeur      | on 5102 uron                            |  |  |
| Te                                                         | mper                            |                               | ACC 0 1 4 55 | D Davidska D   |           | beurijisur      | en 3103 uren                            |  |  |
|                                                            | 40 <sup>•</sup>                 | °C Standaard                  | ACS-2   ACS  | 5-3 Revision 3 | D         |                 |                                         |  |  |
|                                                            |                                 | Eigenschappen                 | S.M.A.R.T.,  | APM, NCQ       |           |                 |                                         |  |  |
|                                                            | ID                              | Kenmerk                       |              | Huidig         | Slechtste | Drempel         | Raw-waarden                             |  |  |
|                                                            | 01                              | Read Error Rate               |              | 116            | 99        | 6               | 000006496E10                            |  |  |
|                                                            | 03                              | Spin-Up Time                  |              | 96             | 95        | 0               | 00000000000                             |  |  |
|                                                            | 04                              | Start/Stop Count              |              | 100            | 100       | 20              | 0000000025D                             |  |  |
|                                                            | 05                              | Reallocated Sectors Count     |              | 100            | 100       | 10              | 00000000000                             |  |  |
|                                                            | 07                              | Seek Error Rate               |              | 73             | 55        | 30              | 0003043F68E8                            |  |  |
|                                                            | 09                              | Power-On Hours                |              | 95             | 95        | 0               | 000000013EF                             |  |  |
|                                                            | 0A                              | Spin Retry Count              |              | 100            | 100       | 97              | 000000000000000000000000000000000000000 |  |  |
|                                                            | 0C                              | Power Cycle Count             |              | 100            | 100       | 20              | 0000000025D                             |  |  |
|                                                            | B7                              | Bedrijfsspecificatie          |              | 100            | 100       | 0               | 00000000000000                          |  |  |
|                                                            | B8                              | End-to-End Error              |              | 100            | 100       | 99              | 00000000000                             |  |  |
|                                                            | BB                              | Reported Uncorrectable Errors |              | 100            | 100       | 0               | 00000000000                             |  |  |
|                                                            | BC                              | Command Timeout               |              | 100            | 100       | 0               | 0000000000000                           |  |  |
|                                                            | BD                              | High Fly Writes               |              | 91             | 91        | 0               | 00000000009                             |  |  |
|                                                            | BE                              | Airflow Temperature           |              | 60             | 41        | 45              | 005228120028                            |  |  |
|                                                            | BF                              | G-Sense Error Rate            |              | 100            | 100       | 0               | 000000000000000000000000000000000000000 |  |  |
|                                                            | C0                              | Power-off Retract Count       |              | 100            | 100       | 0               | 00000000025                             |  |  |
|                                                            | C1                              | Load/Unload Cycle Count       |              | 86             | 86        | 0               | 00000007514                             |  |  |
|                                                            | C2                              | Temperature                   |              | 40             | 59        | 0               | 000A0000028                             |  |  |
|                                                            | C5                              | Current Pending Sector Count  |              | 100            | 100       | 0               | 00000000000                             |  |  |
|                                                            | C6                              | Uncorrectable Sector Count    |              | 100            | 100       | 0               | 00000000000                             |  |  |
|                                                            | C7                              | UltraDMA CRC Error Count      |              | 200            | 200       | 0               | 00000000000000000                       |  |  |
|                                                            | F0                              | Head Flying Hours             |              | 100            | 253       | 0               | 5178000013A8                            |  |  |
|                                                            | F1                              | Total Host Writes             |              | 100            | 253       | 0               | 00025961BA24                            |  |  |
|                                                            | F2                              | Total Host Reads              |              | 100            | 253       | 0               | 00055883288F                            |  |  |
|                                                            |                                 |                               |              |                |           |                 |                                         |  |  |

Indien je een controle hebt uitgevoerd, voer dan opnieuw Crystal Disk Info uit.

Alle waarden dienen in het "blauw" te worden weergegeven.

Indien dit niet het geval is, dan wordt het tijd om de disk te laten vervangen. Je dient geen "overhaaste" beslissing te nemen, het verval van de disk loopt geleidelijk.

Maar dat je de disk moet vervangen is wel duidelijk.

Als eerste voorzorg kan je "DADELIJK" een back up nemen en deze goed bewaren.

Het vervangen van de disk kan dan gebeuren op een moment dat het voor jou het beste uitkomt.